# Manual de Uso SGC 2.0

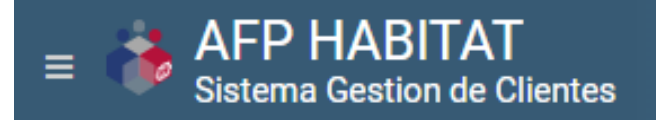

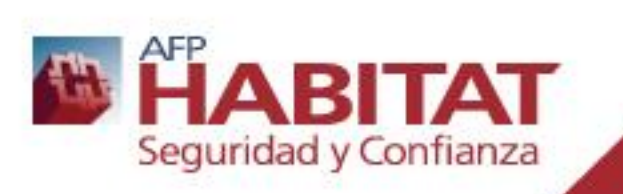

# ¿Qué es el SGC?

- ✓ El SGC (Sistema de gestión de clientes), es un administrador de contactos (clientes) que ayuda a llevar el registro de actividades de Gestión Comercial y además permite gestionar el tubo de negocios a distintos niveles en la organización.
- ✓ Existen dos tipos de contacto: Prospectos y Clientes de cartera.
- ✓ Prospectos → Potencial cliente Habitat
- ✓ Cliente cartera → Cliente Habitat vigente, perteneciente a cartera del usuario correspondiente
- ✓ Ingresar al sistema a través de la siguiente dirección: <u>http://sgc.afphabitat.cl</u>

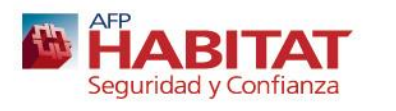

## Acceso al sistema

- ✓ Ingresa al sistema a través de: <u>https://sgc.afphabitat.cl/</u>, donde tu usuario será tu correo corporativo y la contraseña será la clave de red Habitat.
- Para dispositivos móviles deben ingresar a través del navegador web de su dispositivo (Safari en Iphone, Chrome en Android), con el mismo link (<u>https://sgc.afphabitat.cl</u>)
- Deben iniciar sesión con su correo y clave Habitat, y realizar la validación de captcha para poder ingresar fuera de la red Habitat. Si les aparece un error de ingreso deben permitir el ingreso al sitio.

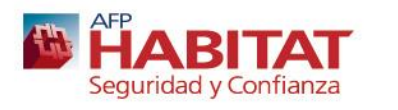

 En la pantalla de inicio se encuentra el índice del sistema, desde el cual se puede ir a las distintas secciones.

| = <b>AFP HABITAT</b><br>Sistema Gestion de Clie | entes                      | Buscar   | Q 🛞 🏞 🖻 O 🗘                                                            |
|-------------------------------------------------|----------------------------|----------|------------------------------------------------------------------------|
|                                                 |                            |          | Dashboard Options                                                      |
| =                                               | RESUMEN DE PROSPECTOS      | =        | Resumen de las tareas Nueva tarea   Ver todo                           |
|                                                 | 0 PRIMER CONTACTO          | 0%       | ▲ Últimas tareas                                                       |
|                                                 | 0 REUNIÓN AGENDADA         | 0%       | No existen tareas                                                      |
|                                                 | 0 PENDIENTE POR EL CLIENTE | 0%       | ✓ Tareas acabadas recientemente                                        |
| CARTERA                                         | 0 RECHAZADO                | 0%       | No existen tareas terminadas                                           |
| PROSPECTOS                                      | 0 CIERRE EXITOSO           | 0%       |                                                                        |
| TAREAS                                          |                            | =        | Resumen de prospectos                                                  |
|                                                 | COMPARADOR DE INVERSIONES  |          | Primer Contacto Reunion Agendada<br>Pendiente por el Cliente Rechazado |
| BASE DE<br>CONOCIMIENTO                         |                            | <u> </u> | Cierre Exitoso                                                         |

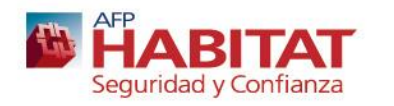

 ✓ Al ingresar estarás sobre tu tablero(1), el cual contiene un resumen de tus prospectos ingresados del mes a la fecha con su último estado actualizado (2) y de tus tareas agendadas del mes (3)

| ■ ♣ AFP HABITAT<br>Sistema Gestion de Clientes |                          | Buscar | Q 🥮 🏞 🖻 O 🗘                                     |  |
|------------------------------------------------|--------------------------|--------|-------------------------------------------------|--|
|                                                |                          |        | Dashboard Options                               |  |
|                                                | ESUMEN DE PROSPECTOS (2) | =      | Resumen de las tareas (3) ueva tarea   Ver todo |  |
| 0 F                                            | PRIMER CONTACTO          | 0%     | 🛦 Últimas tareas                                |  |
| 0 6                                            | REUNIÓN AGENDADA         | 0%     | No existen tareas                               |  |
|                                                | PENDIENTE POR EL CLIENTE | 0%     | ✓ Tareas acabadas recientemente                 |  |
| CARTERA                                        | RECHAZADO                | 0%     | No existen tareas terminadas                    |  |
|                                                | CIERRE EXITOSO           | 0%     |                                                 |  |
| TAREAS                                         |                          |        | Resumen de prospectos                           |  |
|                                                |                          |        | Primer Contacto Reunion Agendada                |  |

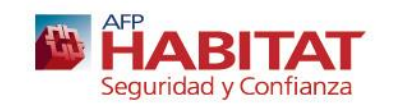

- ✓ Al ingresar estarás sobre tu tablero(1), el cual contiene un resumen de tus prospectos ingresados del mes a la fecha con su último estado actualizado (2) y de tus tareas agendadas del mes (3).
- Además tendrán un panel de indicadores (4), donde podrán ver su cantidad de prospectos ingresados en el mes y su % de cierre. Y los indicadores de comportamiento cartera con el % cobertura realizado en el mes, y si sus clientes cartera tienen ingreso APP y asesoría realizada.

| E AFP HABITAT<br>Sistema Gestion de Clientes                                                                                                    |                               | Buscar Q 🥮 🏞 🗹 O 🗘                                                                                                    |
|----------------------------------------------------------------------------------------------------|-------------------------------|----------------------------------------------------------------------------------------------------|
| RESUMEN DE PROSPECTOS (2)                                                                                                    |                               | Dashboard Options Resumen de las tareas (3) Nueva tarea   Ver todo                                                                                                    |
| 0 FRIMER CONTACTO<br>0 REUNIÓN AGENDADA                                                                                                    | 0%<br>0%                      | ▲ Útimas tareas<br>No existen tareas                                                                                                    |
| TABLERO     TABLERO     CARTERA     CONTRACTOR DE CLENTE     CARTERA     CONTRACTOR DE CONTRACTOR DE CONTRACT | 0%                            | ✓ Tareas acabadas recientemente No existen tareas terminadas                                                                                                    |
| CALENDARIO PANEL DE INDICADORES CLAVES                                                                                                    | U%                            | Resumen de prospectos     Primer Contacto     Reurion Agendada     Pendiente por el Cliente     Rechazado     Cierre Evidoso                                                                                                    |
| BASE DE<br>CONOCIMIENTO     Indicadores de comportamiento Tubo     Tubo de Negocios                                                                                                    | Cierre del Mes                |                                                                                                    |
| 0 🧶 Eleazar Jesus Molina<br>0.00% Eleazar Jesus Molina                                                                                                    | 0 🔮 Elezzar Jesus Molina nan% | Hoy         Mes         Semana         Día         Expandir         Filtrar Por           1 - 7 De Jul. De 2019         Lun. 1/7         Mar. 2/7         Mié. 3/7         Jue. 4/7         Vie. 5/7         Séb. 6/7         Dom. 7/7         🔺 |

 En la misma sección de pantalla inicio (módulo tablero), podrán encontrar un comparador de inversiones (5), que les permite comparar rentabilidad y costos respecto a la competencia (para producto obligatorio y voluntario), para más detalle de este comparador favor consultar su manual. Resumen de prospectos (7) con el gráfico de como se componen sus estados y cierres, y la última semana del calendario (8) para visualizar sus tareas (principalmente sus reuniones con clientes).

| PROSPECTOS              | 0 CIERRE EXITOSO              | 0% (7)                                                                     |
|-------------------------|-------------------------------|----------------------------------------------------------------------------|
| TAREAS                  |                               | e Resumen de prospectos                                                    |
| CALENDARIO              | COMPARADOR DE INVERSIONES (5) | Primer Contacto Reunion Agendada                                           |
| BASE DE<br>CONOCIMIENTO |                               | Pendiente por el Cliente Rechazado                                         |
|                         | Comparador de rentabilidad    |                                                                            |
|                         | Tipo de ahorro                |                                                                            |
|                         | Seleccionar V                 |                                                                            |
|                         | Datos cliente                 |                                                                            |
|                         | RUT                           |                                                                            |
|                         | Ingrese rut                   | (8) Mes Semana Día Expandir Filtrar Por                                    |
|                         | Nombre Cliente                | 24 – 30 De Jun. De 2019                                                    |
|                         | Ingrese nombre                | Lun. Mar. Mié. Jue. Vie. Sáb. Dom. *<br>24/6 25/6 26/6 27/6 28/6 29/6 30/6 |
|                         | Aporte inicial                |                                                                            |
|                         | Ingrese monto                 |                                                                            |
|                         |                               | Seguridad y Confianza 7                                                    |

#### Módulo Cartera - Inicio

 $\checkmark$ Permite la visualización de tus clientes vigentes de cartera. Para ventas son los clientes que han ingresado por un traspaso obligatorio del canal en los últimos 24 meses. Para Cuentas Claves y Sucursales son los clientes asignados en su proceso de carterización.

|                         | Image: Image: |   |
|-------------------------|----------------------------------------------------------------------------------------------------|---|
|                         | Filtrar por                                                                                                    |   |
|                         | Cartera Consultoria, Cartera Venta:                                                                                                    |   |
|                         | Estado de Asesoria                                                                                                    |   |
|                         | Renta en UF 🔹 Fec. Incorporacion - Desde 🗎 Segmento de Necesidades 🔹                                                                                                    |   |
| A TABLERO               | Marca de Productos Voluntarios 🔻 🛛 Fec. Incorporacion - Hasta 🟥 Ahorro Voluntario 💌                                                                                                    |   |
|                         |                                                                                                    | 2 |
| PROSPECTOS              | Contacto Efectivo                                                                                                    |   |
| TAREAS                  |                                                                                                    |   |
| 🛗 CALENDARIO            | 25 CIONES MASIVAS C Buscar:                                                                                                    |   |
| BASE DE<br>CONOCIMIENTO | RUT     Nombre     Ap Paterno     Ap     Cliente     Renta     Fecha     Empresa     Email       Materno     Asesorado     UF     Suscripción     Email                                                                                                    |   |
|                         | 9.215.027-5 PEDRO MARIN LOYOLA 🔗 73.00 1998-06-01 pmarin@lq.cl                                                                                                    |   |
|                         | 7.000.037-7     ALAIN<br>EMILE     ROCHETTE     GARCIA     72.00     1998-09-01     arochette@fcpla.com                                                                                                    |   |
|                         | Seguridad y Confianza                                                                                                    | 3 |

#### Módulo Cartera - Inicio

 Los datos que pueden visualizar de su cartera en este listado son: Rut, Nombre, Apellidos, Marca Asesoría, Renta UF, Fecha suscripción OTI, Empresa, Email, Teléfonos, Marca Ingreso APP, Saldo Inicial de sus cuentas (obligatorias y voluntarias), Marca de ultimo contacto.

| 25  | ACCIONE         | S MASIVAS         | ø           |                    |                      |                   |                      |                         |               |                 |                |               |                    |            |                       | Q Busc              |
|-----|-----------------|-------------------|-------------|--------------------|----------------------|-------------------|----------------------|-------------------------|---------------|-----------------|----------------|---------------|--------------------|------------|-----------------------|---------------------|
|     | RUT             | Nombre            | Ap Paterno  | Ap<br>Materno      | Cliente<br>Asesorado | Renta 📋<br>UF     | Fecha<br>Suscripción | Empresa                 | Email         |                 | Teléfono       | Celular       | Tags <sup>11</sup> | Asignado   | Estado                | E Fuente            |
|     | 9.215.027-5     | PEDRO<br>ANTONIO  | MARIN       | LOYOLA             | 0                    | 73.00             | 1998-06-01           |                         | pmarin@lq.cl  |                 |                | +56 997994938 |                    | 8          | Cartera Consultoria   | Cartera     Mensual |
|     | 7.000.037-7     | ALAIN<br>EMILE    | ROCHETTE    | GARCIA             | 0                    | 72.00             | 1998-09-01           |                         | arochette@fcj | ala.com         | +56 2222459399 | +56 967894808 |                    | 8          | Cartera Consultoria • | Cartera     Mensual |
|     | 7.162.326-2     | MARCELO<br>JAVIER | MAGOFKE     | GARBARINI          | 0                    | 75.00             | 1988-02-29           |                         | mjmagofke@i   | gmail.com       |                | +56 981990852 |                    | 8          | Cartera Consultoria • | Cartera     Mensual |
|     | 7.054.638-8     | MARIE<br>PAULE    | ITHURBISQUY | LAPORTE            | 0                    | 73.00             | 2007-08-01           |                         | pithurbisquy@ | igmail.com      | +56 22101200   | +56 975173806 |                    | 8          | Cartera Consultoria • | Cartera<br>Mensual  |
|     |                 |                   |             |                    |                      |                   |                      |                         |               |                 |                |               |                    |            |                       |                     |
|     |                 |                   |             |                    |                      |                   |                      |                         |               |                 |                |               |                    |            | Q                     | Buscar:             |
| Est | ado             |                   | Fuente      | Tipo II<br>Cliente | Canal                | Segmen<br>Necesid | ito III<br>lades     | Ahorro II<br>Voluntario | Usa<br>APP    | Saldo II<br>OBL | Saldo APV      | Saldo CAV     | lit Sa             | ldo PV     | Último<br>contacto    | Creado 💵            |
| G   | artera Consulto | oria 💌            | Cartera (   | Cliente            | Sin                  | Desinvo           | lucrado              | Depositante             | 0             | 184.470.650     | 400.141.176    | 1.436.456.5   | 41 1.8             | 36.597.717 | hace 10               | hace 2              |

|                       |                    | Cliente |                 | Necesidades                     | voluntario                                            | APP | OBL         |               |               |               | contacto         |                |
|-----------------------|--------------------|---------|-----------------|---------------------------------|-------------------------------------------------------|-----|-------------|---------------|---------------|---------------|------------------|----------------|
| Cartera Consultoria 👻 | Cartera<br>Mensual | Cliente | Sin<br>Contacto | Desinvolucrado<br>Emergente     | Depositante<br>Regular                                | 0   | 184.470.650 | 400.141.176   | 1.436.456.541 | 1.836.597.717 | hace 10<br>meses | hace 2<br>años |
| Cartera Consultoria 👻 | Cartera<br>Mensual | Cliente | Sin<br>Contacto | Desinvolucrado<br>Emergente     | Depositante<br>Regular                                | 0   | 58.638.405  | 0             | 1.671.816.383 | 1.671.816.383 | hace 2<br>meses  | hace 2<br>años |
| Cartera Consultoria 👻 | Cartera<br>Mensual | Cliente | Habiexpress     | Desinvolucrado                  | Grandes<br>Depositos                                  | 0   | 203.549.658 | 1.474.369.347 | 101.988.080   | 1.576.357.427 | hace 2<br>meses  | hace 2<br>años |
| Cartera Consultoria 👻 | Cartera<br>Mensual | Cliente | Habiexpress     | Inversionista<br>Autogestionado | Cuenta<br>Correntista y<br>Ahorrador<br>por Obietivos | 0   | 202.060.419 | 681.449.364   | 634.909.329   | 1.316.358.693 | hace 6<br>meses  | hace 2<br>años |

# Módulo Cartera - Inicio

- ✓ Podrán buscar al cliente por cualquiera de los datos anteriormente descritos.
- Por ejemplo buscar por nombre: En este caso se escribió el nombre Marcelo y aparecieron todos los clientes de cartera con dicho nombre

| 25 | ACCIONE      | S MASIVAS          | 5                |             |                      |               |                        |         |                                   |               |                 |      |          |                       |                    | a Marcelo       |
|----|--------------|--------------------|------------------|-------------|----------------------|---------------|------------------------|---------|-----------------------------------|---------------|-----------------|------|----------|-----------------------|--------------------|-----------------|
|    | RUT          | Nombre 11          | Ap   <br>Paterno | Ap Materno  | Cliente<br>Asesorado | Renta 📗<br>UF | Fecha 📋<br>Suscripción | Empresa | Email                             | Teléfono      | Celular         | Tags | Asignado | Estado                | Fuente             | Tipo<br>Cliente |
|    | 7.162.326-2  | MARCELO<br>JAVIER  | MAGOFKE          | GARBARINI   | 0                    | 75.00         | 1988-02-29             |         | mjmagofke@gmail.com               |               | +56 981 990 852 |      |          | Cartera Consultoria 👻 | Cartera<br>Mensual | Cliente         |
|    | 7.012.365-7  | CLAUDIO<br>MARCELO | HELD             | BARRANDEGUY | 0                    | 75.00         | 2001-01-31             |         | cheld@apacom.cl                   | +56 294364760 | +56 994364760   |      | 8        | Cartera Consultoria 👻 | Cartera<br>Mensual | Cliente         |
|    | 7.219.685-6  | SERGIO<br>MARCELO  | SIFON            | MALBEC      | 0                    | 75.00         | 2013-09-30             |         | sergio.sifon@indigo-<br>itspa.com | +56 228801907 | +56 995483881   |      | 8        | Cartera Consultoria 👻 | Cartera<br>Mensual | Cliente         |
|    | 10.203.885-1 | MARCELO<br>ANTONIO | CANO             | CAPPELLACCI | 0                    | 75.00         | 2002-08-01             |         |                                   | +56 227434465 | +56 998293094   |      |          | Cartera Consultoria 💌 | Cartera<br>Mensual | Cliente         |

✓ Otro ejemplo: Buscar por Rut exacto, y aparecerá el cliente con dicho Rut

| 25 | ACCION      | IES MASIVAS       | C                |               |                      |               |                        |         |                     |          |                 |      |          | Ingreso a la APP      | ٩                  | 7.162.326       | -2          |
|----|-------------|-------------------|------------------|---------------|----------------------|---------------|------------------------|---------|---------------------|----------|-----------------|------|----------|-----------------------|--------------------|-----------------|-------------|
|    | RUT         | Nombre 📗          | Ap II<br>Paterno | Ap<br>Materno | Cliente<br>Asesorado | Renta 📗<br>UF | Fecha 🔢<br>Suscripción | Empresa | Email               | Teléfono | Celular         | Tags | Asignado | Estado                | Fuente             | lipo<br>Cliente | Canal       |
|    | 7.162.326-2 | MARCELO<br>JAVIER | MAGOFKE          | GARBARINI     | 0                    | 75.00         | 1988-02-29             |         | mjmagofke@gmail.com |          | +56 981 990 852 |      | 4        | Cartera Consultoria 💌 | Cartera<br>Mensual | Cliente         | Habiexpress |

 Podrían buscar también por un teléfono o email (en casos en que tienen email o llamado del cliente y no reconocen quién es), o por cualquier dato de los contenidos en las fichas clientes.

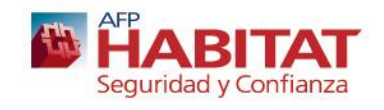

Existen distintos filtros en este modulo, que les permitirán gestionar sus carteras

1) Tipo de cartera → Corresponde al tipo de cartera que necesitamos visualizar, en este caso se encuentra señalada Cartera Consultoría que es la correspondiente a canal cuentas claves.

| Filtrar por           |                                   |
|-----------------------|-----------------------------------|
|                       | Cartera Consultoria 👻             |
|                       |                                   |
|                       |                                   |
|                       | Seleccionar Todos Desmarcar Todos |
|                       | Cartera Consultoria 🗸             |
|                       | Cartera Ventas                    |
|                       | Cartera Sucursales                |
|                       | Cartera Pull                      |
|                       | Cartera Canal Exress              |
| 25 T ACCIONES MASIVAS | Cartera Huerfana                  |

2) Estado Asesoría → Corresponde al estado de asesoría del cliente.

- Ventas: Simulación de pensión web, Suscripción de plan o traspaso de saldo PV >= 1 millón en los últimos 24 meses
- Cuentas Claves: Simulación de pensión web o v360, Suscripción de plan o traspaso de saldo PV >= 1 millón en los últimos 24 meses
- Sucursales: Simulación de pensión v360, suscripción de plan o traspaso de saldo PV >= 1 millón últimos 24 meses

| Estado de Asesoria   | - |
|----------------------|---|
|                      |   |
| Cliente asesorado    |   |
| Cliente NO asesorado |   |

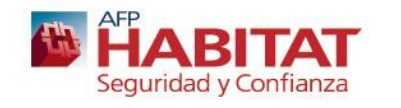

3) Renta UF → Corresponde al rango de renta al cual corresponde el cliente
 Para ventas la Renta UF es la del ingreso del cliente (Previred o Ajuste de renta)
 Para cuentas claves y sucursales es la ultima renta imponible del cliente en Habitat

|                   |                 | _ |
|-------------------|-----------------|---|
|                   |                 |   |
|                   |                 |   |
| Seleccionar Todos | Desmarcar Todos |   |
| Menor a 40 UF     |                 |   |
| Mayor a 40 UF     |                 |   |
| Mayor a 70 UF     |                 |   |

4) Marca de Producto Voluntario  $\rightarrow$  Corresponde a la situación de saldos de producto voluntario del cliente hasta el término del mes anterior.

- No presenta PV → Cliente no tiene saldos vigentes de ningún producto voluntario
- Tiene APV → Cliente posee saldo vigente de APV
- Tiene CAV → Cliente posee saldo vigente de CAV
- No tiene APV o No tiene CAV es para complementar el filtro anterior, por ejemplo puedo seleccionar Tiene APV y No tiene CAV para visualizar a los clientes que tienen únicamente saldo en APV (no tiene una CAV).

|                   | ]               |
|-------------------|-----------------|
|                   |                 |
| Seleccionar Todos | Desmarcar Todos |
| No presenta PV    |                 |
| Tiene APV         |                 |
| Tiene CAV         |                 |
| No Tiene APV      | _               |
| No Tiene CAV      |                 |
|                   |                 |

Seguridad y Confianza

**5)** Origen  $\rightarrow$ Es para saber si el cliente es un nuevo carterizado (ingresa a la cartera en el mes que se este trabajando), si es una reasignación de otra cartera o si se mantiene de la cartera anterior (replica mensual)

6) Fecha de incorporación  $\rightarrow$  Es para que área ventas pueda trabajar sus campañas de acuerdo a la fecha en que se traspasaron los clientes

7) Contacto Efectivo → Les permite filtrar los últimos periodos de tiempo en que el cliente ha tenido ingresada una actividad de contacto. Por ejemplo si filtramos por Contactado el ultimo mes, nos aparecerán todos los clientes a los cuales les hemos ingresado una actividad de contacto en el último mes.

| ado<br>una<br>rior | Origen           Seleccionar Todos           Nuevo           Reasignado           Replica Mensual | Desmarcar Todos |   |
|--------------------|---------------------------------------------------------------------------------------------------|-----------------|---|
| ) [F               | ec. Incorporacion -                                                                               | - Hasta         |   |
| Contacto E         | fectivo                                                                                           | *               |   |
| Contacta           | do hoy                                                                                            |                 |   |
| Contacta           | do ayer                                                                                           |                 |   |
| Contacta           | do la última semana                                                                               |                 | с |
| Contacta           | do el último mes                                                                                  |                 |   |
| Contacta           | do el último año                                                                                  |                 | * |
|                    |                                                                                                   |                 |   |

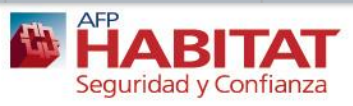

8) Tipo de cliente → Es para identificar si el cliente es Afiliado, Pensionado o Cliente (el que solo tiene PV y no obligatorio)

9) Ingreso APP → Es para identificar si el cliente ha ingresado a la APP durante el ultimo año. Información será actualizada diariamente.

| Ingreso a la APP  | *               |
|-------------------|-----------------|
|                   |                 |
| Seleccionar Todos | Desmarcar Todos |
| Si                |                 |
| No                |                 |

| Seleccionar Todos | Desmarcar Todos |
|-------------------|-----------------|
| Afiliado          |                 |
| Cliente           |                 |
| Pensionado        |                 |

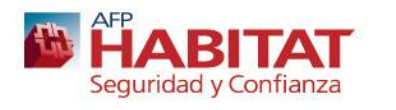

 Se puede ingresar a la ficha del cliente haciendo clic en cualquier dato con hipervínculo, en este caso de ejemplo se hace clic en el Rut

| TAREAS                  |    |             |                     |                 |                 |                      |               |                      |         |                     |            |
|-------------------------|----|-------------|---------------------|-----------------|-----------------|----------------------|---------------|----------------------|---------|---------------------|------------|
| CALENDARIO              | 25 | ACCION      | ES MASIVAS          | C               |                 |                      |               |                      |         |                     |            |
| BASE DE<br>CONOCIMIENTO |    | RUT         | Nombre              | Ap 📰<br>Paterno | Ap 📑<br>Materno | Cliente<br>Asesorado | Renta 📗<br>UF | Fecha<br>Suscripción | Empresa | Email               | Teléfono 👫 |
|                         |    | 7.162.326-2 | M/ RCELO<br>JA (IER | MAGOFKE         | GARBARINI       | 0                    | 75.00         | 1988-02-29           |         | mjmagofke@gmail.com |            |

 Se abrirá la ficha con todos los datos del cliente visualizados anteriormente como listado en primera vista de carteras (Ojo: Para modificar un dato de contacto del cliente debe hacerse a través de V360)

| 🌡 Ficha del Cliente                        | Nuevos Negocios              | 🗭 Registro de Actividades     | Tareas y/o Reuniones                  | Archivos adjuntos           | O Recordatorios                       | 🔳 Historial            | 5                            |
|--------------------------------------------|------------------------------|-------------------------------|---------------------------------------|-----------------------------|---------------------------------------|------------------------|------------------------------|
| Más <del>-</del>                           |                              |                               |                                       |                             |                                       |                        |                              |
| nformaciones del contac                    | cto                          | Informacione                  | es generales                          | Ir                          | nformacion Comercial                  |                        |                              |
| Ap. Paterno<br>MAGOFKE                     | Ap. Materno<br>GARBARINI     | Estado del co<br>Cartera Cons | ontacto Fuente<br>ultoria Cartera M   | F<br>Mensual 1              | echa de Suscripción<br>988-02-29      | Folio OTI<br>-         |                              |
| Nombre<br>MARCELO JAVIER                   | Sexo<br>M                    | Asignado<br>Doris Vilma (     | Cargo<br>Guzman Consulto              | r 7                         | lenta en UF<br>5.00 UF                |                        |                              |
| RUT<br>7.162.326-2                         | Fecha Nacimier<br>1958-05-13 | nto Estado de as              | esoría Asesorad<br>esorado Doris Vilr | lo por S<br>ma Guzman       | aldo OBL<br>\$ 203.549.0              | Saldo PV               | \$ 1.576.357.42              |
| Posición / Cargo<br>-                      |                              | Fecha de Ase<br>2019-03-17    | esoria Tipo de A<br>Simulado          | Asesoria S<br>or Web Privad | aldo APV<br>\$ 1.474.369.3            | Saldo CAV              | \$ 101.988.08                |
| Empresa<br>-                               |                              | Tags<br>-                     |                                       | с                           | anal<br>Iabiexpress                   | Segmento<br>Desinvoluc | Necesidades<br>c <b>rado</b> |
| Dirección de correo<br>mjmagofke@gmail.com |                              | Creado<br>hace 2 años         | Último co<br>hace 2 m                 | eses G                      | horro Voluntario<br>Frandes Depositos | Usa APP<br>Cliente     | SI ha usado la               |
| Teléfono                                   | Celular<br>+56 981990852     | Público<br>No                 |                                       |                             |                                       | APP de Ha              | abitat                       |
| Dirección<br>BLANES 6295                   |                              |                               |                                       |                             |                                       |                        |                              |
| Localidad<br>SANTIAGO                      | Departamento<br>VITACURA     |                               |                                       |                             |                                       |                        |                              |
| País                                       | País                         |                               |                                       |                             |                                       |                        |                              |

 Si quiero hacer un negocio al actual cliente cartera, puedo seleccionar la pestaña Nuevos Negocios. En dicha pestaña debo seleccionar los tipos de negocio que realizaré con el cliente y presionar Añadir Nuevo Negocio.

| 7.162.326-2                                | MARCELO JAVIER MAGOFKE         | GARBARINI                                  |                        |                            |                                  |                             |                     |                        |
|--------------------------------------------|--------------------------------|--------------------------------------------|------------------------|----------------------------|----------------------------------|-----------------------------|---------------------|------------------------|
| ᡖ Ficha del Cliente                        | 🖲 Nuevos Negocios 🗭 Registr    | o de Actividades 🛛 💆 Tarea                 | s y/o Reuniones        | Archivos adjuntos          | @ Recordatorios                  | 🔳 Historial                 | 0                   |                        |
| Más 🗸                                      |                                |                                            |                        |                            |                                  |                             |                     |                        |
| Informaciones del cont                     | acto                           | Informaciones generales                    |                        | Ir                         | nformacion Comercial             |                             |                     |                        |
| Ap. Paterno<br>MAGOFKE                     | Ap. Materno<br>GARBARINI       | Estado del contacto<br>Cartera Consultoria | Fuente<br>Cartera N    | F<br>Mensual 1             | echa de Suscripción<br>988-02-29 | Folio OTI<br>-              |                     |                        |
| Nombre<br>MARCELO JAVIER                   | Sexo<br>M                      | Asignado<br>Doris Vilma Guzman             | Cargo<br>Consultor     | r 7                        | enta en UF<br>5.00 UF            |                             |                     |                        |
| RUT<br>7.162.326-2                         | Fecha Nacimiento<br>1958-05-13 | Estado de asesoría<br>🕏 Cliente asesorado  | Asesorad<br>Doris Viln | lo por S<br>na Guzman      | aldo OBL<br>\$ 203.549.6         | Saldo PV                    | \$ 1.576.357.427    |                        |
| Posición / Cargo<br>-                      |                                | Fecha de Asesoria<br>2019-03-17            | Tipo de A<br>Simulado  | sesoria S<br>or Web Privad | aldo APV<br>\$ 1.474.369.3       | Saldo CAV                   | \$ 101.988.080      |                        |
| Empresa<br>-                               |                                | Tags<br>-                                  |                        | C                          | anal<br>Jabiexpress              | Segmento No<br>Desinvolucra | ecesidades<br>ado   |                        |
| Dirección de correo<br>mimagofke@gmail.com |                                | Creado                                     | Último co              | entacto A                  | horro Voluntario                 | Usa APP                     |                     |                        |
| Teléfono                                   | 7.162.326-2                    | MARCELO JAVIER MA                          | GOFKE GAP              | RBARINI                    |                                  |                             |                     |                        |
| Dirección<br>BLANES 6295                   | 🔓 Ficha del Cliente            | Nuevos Negocios                            | Registro de Ar         | ctividades 💆 Tarea         | as y/o Reuniones                 | Archivos adjunto            | os 🕑 Recordatorios  | III Historial          |
| Localidad<br>SANTIAGO                      |                                | 1                                          |                        | I                          |                                  |                             |                     |                        |
| País                                       | Fecha de Nueva Propuest        | a Tipo de Contacto                         |                        |                            |                                  |                             |                     |                        |
|                                            | 2019-06-29                     | Nada selecciona                            | do 👻                   |                            |                                  |                             |                     |                        |
|                                            | Traspasos a favor              |                                            |                        | Planes (Nuevos Negoci      | 05)                              |                             | Denositos Directos  |                        |
|                                            |                                |                                            |                        | Plan CAV                   | Plan ARV                         |                             | Deposito Directo CA | / Deposito Directo APV |
|                                            |                                |                                            |                        | Fian GAV                   | Fian Arv                         |                             | Deposito Directo CA | Deposito Directo APV   |
|                                            | Traspaso CAV                   | Traspaso APV                               |                        |                            |                                  |                             |                     |                        |
|                                            |                                |                                            |                        |                            |                                  |                             |                     | AÑADIR NUEVO NEGOCIO   |
|                                            |                                |                                            |                        |                            |                                  |                             | Seguridad y         | Contianza              |

 Si quiero agregar una actividad realizada con el cliente (contacto para cubrir cobertura) debo seleccionar la pestaña Registro de Actividades. Si mi contacto fue efectivo debo seleccionar la opción verde y agregar que tipo de contacto fue (Email, Llamado o Reunión). En el cuadro de abajo pueden añadir comentarios de la actividad. Si el contacto no es efectivo se puede registrar en opción amarilla, pero será solo referencial (no se agrega a medición de cobertura)

| 7.162.326-2 M                                  | ARCELO JAVIER MAGOFKE GARBARINI                                                                                                    |
|------------------------------------------------|----------------------------------------------------------------------------------------------------|
| 🔓 Ficha del Cliente 🕻                          | 🗵 Nuevos Negocios 🗭 Registro de Actividades 🗹 Tareas y/o Reuniones 🖓 Archivos adjuntos 🗿 Recordatorios 📰 Historial                     |
| Más <del>-</del>                               |                                                                                                    |
| Informaciones del contact                      |                                                                                                    |
| Ap. Paterno<br>MAGOFKE                         | 7.162.326-2 MARCELO JAVIER MAGOFKE GARBARINI X                                                                                         |
| Nombre<br>MARCELO JAVIER<br>RUT<br>7.162.326-2 | 🔹 Ficha del Cliente 📧 Nuevos Negocios 🗩 Registro de Actividades 🖄 Tareas y/o Reuniones 🖓 Archivos adjuntos 🥝 Recordatorios 📰 Historial |
| Posición / Cargo<br>-<br>Empresa               | Tipo de Contacto Resultado                                                                                                    |
| Dirección de correo<br>mjmagofke@gmail.com     | Llamada Telefonica 👻 Asesoria 👻                                                                                                    |
| Teléfono                                       |                                                                                                    |
| Dirección<br>BLANES 6295                       | Se registra la actividad, pero NO logré contactarme con este Cliente I Fecha de Actividad                                              |
| Localidad<br>SANTIAGO                          | 2019-06-29                                                                                                    |
| País                                           |                                                                                                    |
|                                                | SI logré ponerme en contacto con este cliente @     Fecha de contacto efectivo                                                         |
|                                                | 2019-06-28 00:00                                                                                                    |
|                                                |                                                                                                    |
|                                                |                                                                                                    |
|                                                | AÑADIR ACTIVIDAD                                                                                                    |

 Si quiero agregar una tarea futura con el cliente, debo ingresar a la pestaña de tareas y/o Reuniones. Allí ingresan el titulo de la tarea o reunión y la fecha de dicha realización (esta automáticamente se guardara en su calendario). Una tarea por ejemplo puede ser enviar un email de cumpleaños y una reunión cuando quedaron de reunirse con el cliente,

| 7.162.326-2                                | MARCELO JAVIER MA        | GOFKE GARBARINI                                  |                                      |                                  |                       |
|--------------------------------------------|--------------------------|--------------------------------------------------|--------------------------------------|----------------------------------|-----------------------|
| 🔓 Ficha del Cliente                        | 🖸 Nuevos Negocios 🖇      | D Registro de Actividades 🛛 💆 Tareas y/o Reunior | nes 🖉 Archivos adjuntos 🛛 🕐 Recordat | torios 🔳 Historial               |                       |
| Más <del>v</del>                           |                          | 7.162.326-2 MARCELO JAVIER                       | Añadir tarea                         | ×                                | ×                     |
| Informaciones del conta                    | acto                     |                                                  |                                      |                                  |                       |
| Ap. Paterno<br>MAGOFKE                     | Ap. Materno<br>GARBARINI | Ficha del Cliente Nuevos Negocios                |                                      | Adjuntar archivos                | datorios 📕 Historial  |
| Nombre                                     | Sexo                     |                                                  | 1 Tema                               |                                  | T                     |
| RUT                                        | Fecha Nacimiento         |                                                  |                                      |                                  | •                     |
| 7.162.326-2                                | 1958-05-13               | 25 🔻 🕫                                           | 🚯 Fecha de inicio                    | Prioridad                        | Q Buscar:             |
| -                                          |                          |                                                  | 2019-06-29                           | Medio 👻                          |                       |
| Empresa                                    |                          | # Nombre                                         |                                      | Repite cada                      | Tags Prioridad        |
| Dirección de correo<br>mjmagofke@gmail.com | 1                        | No entradas encontrado                           |                                      | Nada seleccionado -              |                       |
| Teléfono                                   | Celular<br>+56 981990852 |                                                  | Relacionado con                      | Cartera                          |                       |
| Dirección<br>BLANES 6295                   |                          |                                                  | Cartera 👻                            | MARCELO JAVIER MAGOFKE GARBARII- |                       |
| Localidad                                  | Departamento<br>VITACURA |                                                  | 🗣 Tags                               |                                  |                       |
| País                                       | País                     |                                                  | Тад                                  |                                  |                       |
|                                            |                          |                                                  |                                      |                                  |                       |
|                                            |                          |                                                  | Descripción de la tarea              |                                  |                       |
|                                            |                          | 7.162.326-2 MARGELO MAGOFI                       | Agregar descripción                  |                                  | sil.com +56.981990852 |
|                                            |                          | JAVIER                                           |                                      |                                  |                       |
|                                            |                          |                                                  |                                      |                                  |                       |
|                                            |                          |                                                  |                                      |                                  |                       |
|                                            |                          |                                                  |                                      | CERRAR GUARDAR                   |                       |

- ✓ Otras pestañas de uso de la ficha son:
- Archivos adjuntos : Pueden guardar copias de email del cliente, simulaciones de pensión, comparador, etc.
- Recordatorios: Pueden seleccionar un recordatorio con hora exacta, para que aparezca ventana emergente en esa fecha y hora recordándoles una tarea.
- Historial: Podrán ver todos los negocios, actividades y tareas realizados con sus clientes.

| 7.162.326-2 MAR                            | RCELO JAVIER MAGOFK            | E GARBARINI                                |                                          |                                        | ×                                      |
|--------------------------------------------|--------------------------------|--------------------------------------------|------------------------------------------|----------------------------------------|----------------------------------------|
| 🔹 Ficha del Cliente 💽                      | Nuevos Negocios 🥏 Regis        | tro de Actividades 🛛 💆 Tareas y            | n/o Reuniones 🏾 🖓 Archivos ad            | ljuntos 🛛 🕑 Recordatorios 🗌 🔳          | Historial                              |
| Más <del>v</del>                           |                                |                                            |                                          |                                        |                                        |
| Informaciones del contacto                 |                                | Informaciones generales                    |                                          | Informacion Comercial                  |                                        |
| Ap. Paterno<br>MAGOFKE                     | Ap. Materno<br>GARBARINI       | Estado del contacto<br>Cartera Consultoria | Fuente<br>Cartera Mensual                | Fecha de Suscripción<br>1988-02-29     | Folio OTI                              |
| Nombre<br>MARCELO JAVIER                   | Sexo<br>M                      | Asignado<br>Doris Vilma Guzman             | Cargo<br>Consultor                       | Renta en UF<br>75.00 UF                |                                        |
| RUT<br>7.162.326-2                         | Fecha Nacimiento<br>1958-05-13 | Estado de asesoría<br>Cliente asesorado    | Asesorado por<br>Doris Vilma Guzman      | Saldo OBL<br>\$ 203.549.658            | Saldo PV<br>\$ 1.576.357.427           |
| Posición / Cargo<br>-                      |                                | Fecha de Asesoria<br>2019-03-17            | Tipo de Asesoria<br>Simulador Web Privad | Saldo APV<br>\$ 1.474.369.347          | Saldo CAV<br>\$ 101.988.080            |
| Empresa<br>-                               |                                | Tags<br>-                                  |                                          | Canal<br>Habiexpress                   | Segmento Necesidades<br>Desinvolucrado |
| Dirección de correo<br>mjmagofke@gmail.com |                                | Creado<br>hace 2 años                      | Último contacto<br>hace 2 meses          | Ahorro Voluntario<br>Grandes Depositos | Usa APP<br>🕏 Cliente SI ha usado la    |
| Teléfono                                   | Celular<br>+56 981990852       | Público<br>No                              |                                          |                                        | APP de Habitat                         |
| Dirección<br>BLANES 6295                   |                                |                                            |                                          |                                        |                                        |
| Localidad<br>SANTIAGO                      | Departamento<br>VITACURA       |                                            |                                          |                                        |                                        |
| País                                       | País                           |                                            |                                          |                                        |                                        |

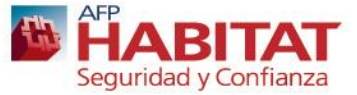

## Módulo Prospectos - Inicio

 Permite la visualización de los prospectos ingresados en los últimos 2 meses (por el mismo ejecutivo o cargados como campañas desde la empresa)

| ■ <b>AFP HABITAT</b><br>Sistema Gestion de Clie | entes      |              |               |               |               |                    |                       |     | Busc           | ar           |      |          | Q                |           | ₼ 🛛                  | 0               | ۵ <mark>2</mark> |
|-------------------------------------------------|------------|--------------|---------------|---------------|---------------|--------------------|-----------------------|-----|----------------|--------------|------|----------|------------------|-----------|----------------------|-----------------|------------------|
|                                                 | NUEV       | O PROSPECTO  | <u>lati</u> V | /ISUALIZAR CC | IMO TUBO DE I | NEGOCIO            |                       |     |                |              |      |          |                  |           |                      |                 |                  |
|                                                 | Filtrar po | r            |               |               |               |                    |                       |     |                |              |      |          |                  |           |                      |                 |                  |
|                                                 | Asigna     | ido a        |               | •             | Primer C      | ontacto, Reunion A | Agendada, Pendiente p | · [ | Fec. Incorpora | cion - Desde |      |          | Filtros adiciona | les       |                      |                 | •                |
|                                                 |            |              |               |               | Fuente        |                    |                       | •   | Fec. Incorpora | cion - Hasta |      |          |                  |           |                      |                 |                  |
| A TABLERO                                       | 25         | ACCIONES     | MASIVAS 0     |               |               |                    |                       |     |                |              |      |          |                  |           | Q                    | Buscar.         |                  |
|                                                 |            | Rut          | Nombre        | Ap<br>Paterno | Ap<br>Materno | Empresa            | Email                 |     | Teléfono       | Celular      | Tags | Asignado | Estado           |           | Fuente               | Último<br>conta | o<br>cto         |
| TAREAS                                          |            | 13.239.313-3 |               |               |               |                    |                       |     |                |              |      | <b>(</b> | Primer Co        | ontacto 👻 | Contacto<br>Referido | hace 4<br>meses | 1<br>5<br>-      |
|                                                 |            | 16.520.846-3 |               |               |               |                    |                       |     |                | 569 79796568 |      |          | Primer Co        | ontacto 🔻 | Contacto<br>Referido | hace 3          | 3                |
| CONOCIMIENTO                                    |            |              |               |               |               |                    |                       |     |                |              |      | -        |                  |           |                      |                 | -                |
|                                                 |            | 9.994.488-9  |               |               |               |                    |                       |     |                |              |      |          | Primer Co        | ontacto 💌 | Contacto<br>Referido | hace 3<br>meses | 3                |

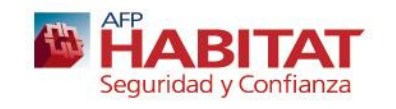

## **Módulo Prospectos - Filtros**

✓ Filtro de estado del prospecto → Pueden seleccionar uno o más estados que desean visualizar. Por ejemplo si quieren ver cuantos han tenido cierre exitoso en el ultimo periodo filtran cierre exitoso, pero si quieren ver los que pueden seguir gestionando pueden hacer clic sobre primer contacto, reunión agendada t pendiente por el cliente y solo visualizaran dichos prospectos.

| Primer Contacto, Reunior | Agendada, Pendiente p <del>.</del> |
|--------------------------|------------------------------------|
| Seleccionar Todos        | Desmarcar Todos                    |
| Primer Contacto          | 1                                  |
| Reunion Agendada         | *                                  |
| Pendiente por el Cliente | ×                                  |
| Rechazado                | *                                  |
| Cierre Exitoso Prospecto | s convertidos                      |

 ✓ Filtro fuente → Permite identificar a los prospectos referidos (ingresados por el ejecutivo) o los carga contactos (prospectos cargados desde una campaña de la empresa.

|    | Fuente             | - |
|----|--------------------|---|
|    |                    |   |
|    |                    |   |
| An | Contacto Referido  |   |
| M  | Carga de Contactos |   |

✓ Filtro fechas → Permite seleccionar los prospectos ingresados en el periodo seleccionado, por ejemplo solo los ingresados en el ultimo mes.

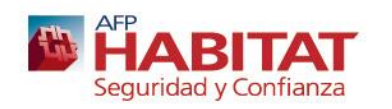

✓ Para agregar un potencial cliente (prospecto) se debe ingresar al botón NUEVO PROSPECTO

| ■ <b>AFP HABITAT</b><br>Sistema Gestion de Cli | entes      |              |           |               |               |                    |                    |    | Busc           | ar           |        |          | Q                | ٩         | ┍                    | 0              | ۵ <mark>2</mark> |
|------------------------------------------------|------------|--------------|-----------|---------------|---------------|--------------------|--------------------|----|----------------|--------------|--------|----------|------------------|-----------|----------------------|----------------|------------------|
|                                                | NUEVO      | ) PROSPECTO  |           | /ISUALIZAR CO | MO TUBO DE I  | NEGOCIO            |                    |    |                |              |        |          |                  |           |                      |                |                  |
|                                                | Filtrar po | r            |           |               |               |                    |                    |    |                |              |        |          |                  |           |                      |                |                  |
|                                                | Asigna     | do a         |           | •             | Primer C      | ontacto, Reunion A | gendada, Pendiente | p. | Fec. Incorpora | cion - Desde |        | f F      | Filtros adiciona | les       |                      |                | •                |
|                                                |            |              |           |               | Fuente        |                    |                    | •  | Fec. Incorpora | cion - Hasta |        | <b>#</b> |                  |           |                      |                |                  |
| A TABLERO                                      | 25         | ACCIONES     | MASIVAS 2 |               |               |                    |                    |    |                |              |        |          |                  |           | Q                    | Buscar         | :                |
| CARTERA                                        |            | Rut          | Nombre    | Ap<br>Paterno | Ap<br>Materno | Empresa            | Email              |    | Teléfono       | Celular      | Tags 1 | Asignado | Estado           |           | Fuente               | Últim<br>conta | o<br>icto        |
| TAREAS                                         |            | 13.239.313-3 |           |               |               |                    |                    |    |                |              |        | <b>(</b> | Primer Co        | ontacto 🔻 | Contacto<br>Referido | hace<br>mese   | 4                |
| CALENDARIO                                     |            | 16.520.846-3 |           |               |               |                    |                    |    |                | 569 79796568 |        |          | Primer Co        | ontacto 🔻 | Contacto             | hace           | 3                |
| BASE DE<br>CONOCIMIENTO                        |            |              |           |               |               |                    |                    |    |                |              |        | •        |                  |           | Referido             | mese           | 8                |
|                                                |            | 9.994.488-9  |           |               |               |                    |                    |    |                |              |        | 9        | Primer Co        | ontacto 🔻 | Contacto<br>Referido | hace<br>mese   | 3                |

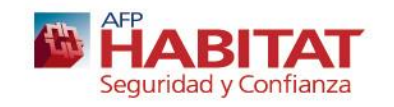

 En la ficha del cliente deben agregar los datos del cliente, como nombre, apellido, sexo, fecha de nacimiento, Rut. Si se trata de un primer contacto puede quedar guardado sin Rut ni otros datos (y cuando se obtengan se pueden completar en la edición del prospectos). Para la creación del prospecto se debe seleccionar Guardar.

| Anadir prospectos   |                          |                             |                                           |
|---------------------|--------------------------|-----------------------------|-------------------------------------------|
| Ficha del Cliente   |                          |                             |                                           |
| Estado del contacto |                          | Fuente                      | Asignado                                  |
| Primer Contacto     | -                        | Contacto Referido           | - Ingrid Yohana Sandoval -                |
| Tags                |                          |                             |                                           |
| Tag                 |                          |                             |                                           |
| An Paterno          | An Materno               | Dirección                   | Renta Estimada en UF Tipo de Contacto     |
| C Ap. r atenio      | Ap. Materio              |                             | Menor a 40 UF   Correo Electronico        |
| Nombre              | Sexo                     | Ciudad                      | Traspasos a favor                         |
|                     | Nada seleccionado 🔻      |                             | ✓ Traspaso OBL                            |
| RUT                 | Fecha Nacimiento (Y-m-d) | Comuna                      | \$                                        |
|                     | 1900-01-01 🛗             | País                        | Traspaso CAV Traspaso APV                 |
| losición / Carpo    |                          | Nada seleccionado           | •                                         |
| dalcion / cargo     |                          | Observaciones o Comentarios | Planes (Nuevos Negocios)                  |
| mpresa              |                          |                             |                                           |
|                     |                          |                             | Depositos Directos                        |
| Dirección de correo |                          |                             | Deposito Directo CAV Deposito Directo APV |
|                     |                          |                             |                                           |
| Teléfono            | Celular                  |                             |                                           |
|                     |                          |                             |                                           |
|                     |                          |                             |                                           |
| Público 🔽 Contacta  | do hoy                   |                             |                                           |

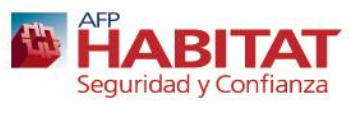

GUARDAR

CERR

- Además en esta ficha existen campos a seleccionar que nos permiten identificar el contacto con el prospecto y la oferta realizada. Estas son:
- Seleccionar rango de renta del futuro cliente
- Seleccionar tipo de contacto realizado en primer contacto: Mail, Teléfono o Presencial (este último tipo de contacto permite ingresar de forma inmediata el cierre exitoso, ya que puede haber sido el primer contacto con el cliente mediante reunión que dio origen al cierre exitoso).
- Saldo del traspaso obligatorio → no es un campo obligado, pero les sirve para conocer el saldo del cliente cuando necesiten hacer una comparación con competencia.
- Seleccionar si cliente además viene con negocios voluntarios: Traspaso CAV, Traspaso APV, Plan CAV, Plan APV, Deposito CAV, Deposito APV

| Tipo de Contacto     |
|----------------------|
| Correo Electronico 🔹 |
|                      |
|                      |
|                      |
|                      |
| Taspaso APV          |
|                      |
| Plan APV             |
|                      |
|                      |
| Deposito Directo APV |
|                      |

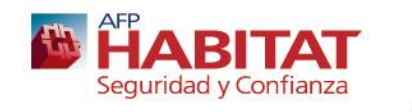

- ✓ Los posibles estados del prospecto son:
- 1) Primer contacto: Cuando se ingresa por primera vez al prospecto
- 2) Reunión agendada: Cuando cliente se encuentra con reunión agendada en el futuro, sin concretar aun el negocio
- 3) Pendiente por el cliente: Si cliente no esta seguro de su decisión, pero aun no entrega la fecha de una futura reunión
- 4) Rechazado: Cliente desiste del negocio
- 5) Cierre exitoso: Se cierra negocio con cliente (Traspaso aceptado)

| 6 Estado del contacto                 |   |
|---------------------------------------|---|
| Primer Contacto                       | - |
|                                       |   |
|                                       |   |
| Primer Contacto                       |   |
| Reunion Agendada                      |   |
| Pendiente por el Cliente              |   |
| Rechazado                             |   |
| Cierre Exitoso Prospectos convertidos |   |

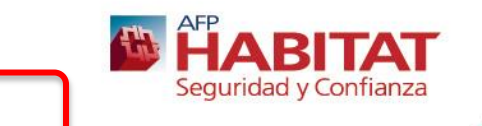

✓ Si cliente queda en estado reunión agendada, se le deberá crear una nueva tarea (que corresponde a dicha reunión, estas pueden ser varias hasta lograr el estado final de rechazo o cierre del negocio) → Esta reunión quedara en calendario del ejecutivo.

| 0- MARCELA LEO                   | N LEON                    |                       |              |    |                                         |
|----------------------------------|---------------------------|-----------------------|--------------|----|-----------------------------------------|
| 💩 Ficha del Cliente 💆 Tareas y/o | Reuniones 🖓 Archivos adju | Intos Ø Recordatorios | 🔳 Historial  |    |                                         |
| NUEVA TAREA                      | dir tarea                 |                       | ×            |    | ٣                                       |
| 25 <b>v</b> C                    |                           | Adjunt                | tar archivos |    | Q Buscar:                               |
| 0 Te                             | ma                        |                       |              |    |                                         |
| <b>0</b> Fe                      | cha de inicio             | Prioridad             |              |    |                                         |
| Fi 201                           | 9-06-29 🛗                 | Medio                 | -            |    |                                         |
| Repite                           | e cada                    |                       |              |    |                                         |
| Nad                              | la seleccionado 🚽         |                       | _            |    |                                         |
| Relac                            | ionado con                | Prospecto             |              |    |                                         |
| Pro                              | specto 👻                  | MARCELA LEON LEON     | •            |    |                                         |
| 🗣 Tag                            | 15                        |                       |              |    |                                         |
| Tag                              | 1                         |                       |              |    |                                         |
| Descr                            | ipción de la tarea        |                       |              |    |                                         |
| Agr                              | egar descripción          |                       | 12           |    |                                         |
|                                  |                           | CERRAR                | UARDAR       | E. | AFP<br>HABITAT<br>Seguridad y Confianza |

# Módulo Tareas

- ✓ En modulo tareas podrán visualizar todas las tareas del ejecutivos, las cuales pueden ser:
- Alertas → Por ejemplo alertas de cumpleaños pendientes por finalizar
- Reuniones → Prospectos con reunión agendada
- Otras tareas → Tareas agendadas con clientes o prospectos, como el envió de email en una fecha especifica

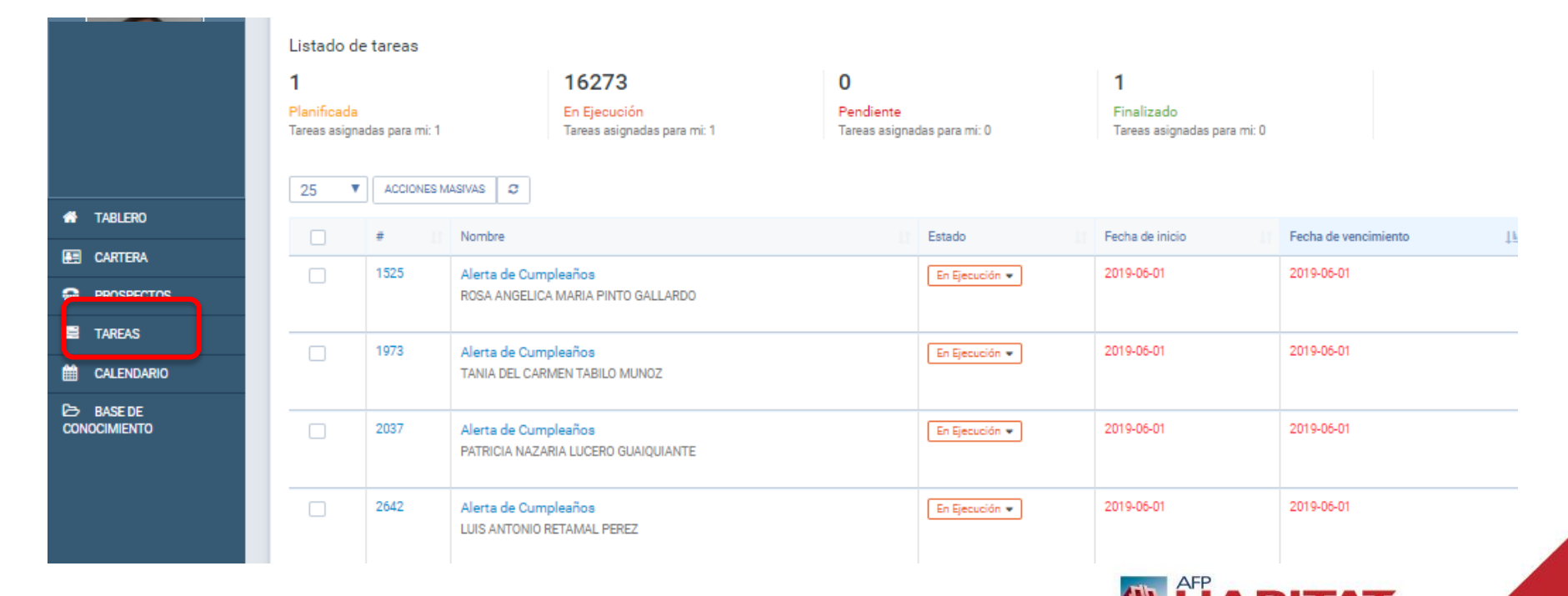

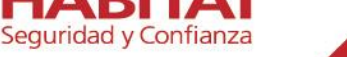

## Módulo Calendario

- ✓ Podrán visualizar las alertas, reuniones y otras tareas creadas según la fecha en el cual debe cumplirse dicha acción.
- ✓ Si solo quieren ver una tarea, en este ejemplo las alertas de cumpleaños, debe seleccionar cumpleaños y luego el botón aplicar.

| Asignado a | ▼ Estado                                                                                                    |           | •                                                                                   | Tipo de Tarea                                                                                         |                 |                                                                                                    | CLE        | AF              |
|------------|----------------------------------------------------------------------------------------------------|-----------|-------------------------------------------------------------------------------------|----------------------------------------------------------------------------------------------------|-----------------|----------------------------------------------------------------------------------------------------|------------|-----------------|
| K > Hoy    |                                                                                                    | 2         | 4 – 30 De Jun. De :                                                                 | Seleccionar Todos                                                                                     | Desmarcar Todos |                                                                                                    | Mes Semana | Día Filtrar Por |
| Lun. 24/6  | Mar. 25/6                                                                                                    | Mié. 26/6 | Jue. 27/6                                                                           |                                                                                                    |                 | Sáb. 29/6                                                                                                    | Dom. 30/6  |                 |
|            | En Ejecución Alerta da Cumpleaños MARIA IGNACIA INFANTE URREJOI Cartera Ventas Eleazar Jesus Molina      En Ejecución Alerta de Cumpleaños JAtria de Cumpleaños JAtria de Cumpleaños Beazar Jesus Molina |           | Alarta de Cumpleaños<br>KARLA DEL ROSARIO<br>Cartera Ventas<br>Eleazar Jesus Moltna | Mis Tareas<br>Reunion con Cliente<br>Cumpleaños<br>Posible Fuga<br>Deposito APV<br>Cliente Alto Valor |                 | En Ejecuelón<br>moleaños<br>ANDRES MARTINEZ CALJ<br>iss<br>is Molina<br>En Ejecuelón<br>Moleaños<br>ABLO ANTOUN KHAWAM<br>iss<br>is Molina |            |                 |
|            |                                                                                                    |           |                                                                                     |                                                                                                    |                 |                                                                                                    | <b>IAI</b> | 28              |

## Módulo Base de Conocimiento

✓ Aquí podrán encontrar material de apoyo al SGC, como este manual o el de comparador de inversiones. Y otros documentos de apoyo que les iremos publicando.

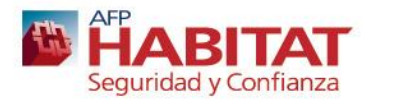